# myBMV Title Check Out

## Step 1

Your cart will appear as below. Click the "Next" button at the bottom of the screen.

| Chec | kout                 |                  |                             |                       | BMV                        |                 |             |       |
|------|----------------------|------------------|-----------------------------|-----------------------|----------------------------|-----------------|-------------|-------|
|      | 1<br>Cart<br>Summary | Payment          | 3<br>Transaction<br>Summary | Confirmation          |                            |                 |             |       |
| 1    | The Items listed b   | elow are ready t | to be processed. Ple        | ease review the infor | mation below carefully bef | ore proceeding. | EDIT CART ] |       |
|      | 1 - Duplicate Title  |                  |                             |                       |                            |                 | [           |       |
|      | VIN                  | ,                | REASON                      |                       |                            | TOTAL FEE       | \$15.00     |       |
|      | 123ABC456DE          | F78900           | LOST                        |                       |                            | PAYABLE FEE     | \$15.00     |       |
|      |                      |                  |                             | SUMMARY               | r                          |                 |             |       |
|      |                      | TOTAI            | LITEMS                      |                       | TO                         | TAL FEE         |             |       |
|      |                      |                  | 1                           |                       |                            | \$15.00         |             |       |
|      |                      |                  |                             |                       | TOTAL PAYABLE FEE          | \$15.0          | 0           |       |
|      |                      |                  |                             |                       |                            |                 |             |       |
|      |                      |                  |                             |                       |                            |                 | Nex         | dt >> |

# Step 2

Enter your Bank Routing and Account Number.

| Checkout                                                  |                                   |                                         | BMV                                                                                                    |
|-----------------------------------------------------------|-----------------------------------|-----------------------------------------|----------------------------------------------------------------------------------------------------|
| (1)<br>Cart<br>Summary                                    | Payment                           | 3<br>Transaction<br>Summary             | Confirmation                                                                                                    |
| Pay for your BMV<br>account, your rou<br>the information. | / transactions by ting number and | using our convenie<br>your checking acc | ient e-check payment method. Simply enter your name as it appears on your<br>count number. See the examples below which demonstrate how to correctly enter |
| Please note: The transactional ac                         | e BMV cannot ac<br>counts.        | cept payments fr                        | from savings accounts, prepaid accounts, deposit-only accounts, or other non-                                                                              |
| Click here to pay                                         | by credit card                    |                                         |                                                                                                    |
|                                                           |                                   |                                         | Next >>                                                                                                    |
| indicates a requ                                          | iired field                       |                                         |                                                                                                    |
| Account Holder                                            | Name                              |                                         |                                                                                                    |
| Check Routing                                             | Number                            |                                         |                                                                                                    |
| Checking Accou                                            | int Number                        |                                         |                                                                                                    |
| Verify Checking                                           | Account Number                    |                                         |                                                                                                    |
| I Confirm the                                             | e bank name and r                 | outing number                           |                                                                                                    |

To pay by debit/credit card, select the blue hyperlink in the middle of the page.

| Checkout                                                                                                    |
|----------------------------------------------------------------------------------------------------|
| 1 2 3<br>Cart Payment Transactio<br>Summary Summary                                                                   |
| Pay for your BMV transactions by using our conv<br>account, your routing number and your checking<br>the information. |
| Please note: The BMV cannot accept paymen<br>transactional accounts.                                                  |
| Click here to pay by credit card                                                                                      |
| indicates a required field                                                                                            |
| Account Holder Name                                                                                                   |
| Check Routing Number                                                                                                  |
| Checking Account Number                                                                                               |
| Verify Checking Account Number                                                                                        |
| □ I confirm the bank name and routing number                                                                          |

The payment screen by debit/credit card will appear as shown in step 3.

<u>A transaction fee will be added when payment is made by debit/credit card. The fee will be .40 Flat Fee PLUS 2.06% of transaction amount.</u>

**Step 3** Enter Payment Details and select Next.

| Checkout                                                                                                    |         |
|----------------------------------------------------------------------------------------------------|---------|
| (1) → 2 → 3) → DONE<br>Cart Payment Transaction Confirmation<br>Summary                                                                  |         |
| Securely pay by credit card by entering your card type, account number and expiration date.                                              |         |
| Click here to pay by e-check.<br>A Transaction Fee will be assessed when paving by credit card.                                          |         |
| I indicates a required field                                                                                                    | Next >> |
| Card Type<br>VISA<br>Card Number (####.#####.####)<br>Card Number (####.#####.)<br>Expiration Date: (MM/YYYYY)<br>Card Number (MM/YYYYY) |         |
|                                                                                                    | Next >> |

## Step 4

The following page is the transaction summary outlining the charge. To complete payment, select "I Agree".

| Checkout                                                                                                    | BMV                                                                                                    |
|----------------------------------------------------------------------------------------------------|----------------------------------------------------------------------------------------------------|
| ① 2 3<br>Cart Payment Transaction<br>Summary Summary                                                                                   | Confirmation                                                                                                    |
|                                                                                                    | I Agree I Disagree                                                                                                  |
| The Items listed below are ready to be processed. Ple                                                                                  | ease review the information below carefully before proceeding.                                                      |
|                                                                                                    | [ EDIT CART   EDIT PAYMENT ]                                                                                        |
| Payer Information                                                                                                    |                                                                                                    |
| Jane Q. Public<br>100 N Senate Ave<br>Indianapolis, IN 46204<br>Phone Number : 317-233-0000<br>Email Address : jane.q.public@yahoo.com |                                                                                                    |
| Account Information<br>Expiration Date : 10 - 2023                                                                                     |                                                                                                    |
| Transaction Details                                                                                                    |                                                                                                    |
| 1 - Duplicate Title                                                                                                    |                                                                                                    |
| VIN REASON<br>123ABC456DEE78900 LOST                                                                                                   | TOTAL FEE \$15.00<br>PAYABLE FEE \$15.00                                                                            |
| 12012010022112000                                                                                                    | SUMMARY                                                                                                    |
| TOTALITEMS                                                                                                    | TOTAL FEE                                                                                                    |
| 1                                                                                                    | TRANSACTION FEE                                                                                                    |
|                                                                                                    | \$0.72                                                                                                    |
|                                                                                                    | TOTAL PAYABLE FEE \$15.72                                                                                           |
|                                                                                                    |                                                                                                    |
| I understand that the following amount will be charged t<br>will show the following merchant name(s) and amount(                       | to my credit card or to my checking account if paying by electronic check. My statement<br>s) for this transaction. |
| Merchant                                                                                                    | Amount                                                                                                    |
| BMV INTERNET #274                                                                                                    | \$15.72                                                                                                    |
|                                                                                                    |                                                                                                    |
|                                                                                                    | I Agree I Disagree                                                                                                  |

\*\*If you create a one-time mailing address for a title or credential that one-time address <u>will not</u> be displayed when you check out. However, the title will be mailed to the one-time mailing address entered previously\*\*

The final page is a confirmation of payment which you may print for your records.